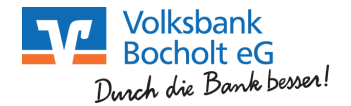

## Ersteinstieg in die Bank-Online-Filiale

#### mit Sm@rtTAN photo

Auf unserer Internetseite **www.vb-bocholt.de** finden Sie in der oberen rechten Ecke den Einstieg in unsere Bank-Online-Filiale. Dazu klicken Sie auf "Login Online-Banking".

| Anmeldung                                 |       | 2                                                                                                    | Geben Sie bitte Ihren                                                   |
|-------------------------------------------|-------|----------------------------------------------------------------------------------------------------|-------------------------------------------------------------------------|
| VR-NetKey, VR-Kennung oder Alias:<br>PIN: | ••••• | <hier eintippen<="" ihren="" td="" vr-netkey=""><td>VR-NetKey und die<br/>Start-PIN ein, die Sie per<br/>Post erhalten haben.</td></hier> | VR-NetKey und die<br>Start-PIN ein, die Sie per<br>Post erhalten haben. |
|                                           |       | Anmelden                                                                                                    | Anschließend klicken Sie<br>auf "Anmelden".                             |

Erst-PIN-Änderung 📙 Wir begrüßen Sie recht herzlich in unserer Online-Anwendung. Aus Sicherheitsgründen ist es erforderlich, die Ihnen vorliegende Erst-Zugangs-PIN in Ihre persönliche PIN zu ändern. Aktuelle PIN: Gewünschte neue PIN: Wiederholung neue PIN: Regeln für die neue PIN: Mind. 8, max. 20 Stellen. Die PIN muss entweder rein numerisch sein oder mindestens einen Großbuchstaben und eine Ziffer enthalten. Erlaubter Zeichensatz: Buchstaben (a-z und A-Z, incl. Umlaute und ß) Ziffern (0-9) Die Sonderzeichen @1%8k/=?\*+::,\_-Eingaben prüfen Eingaben löschen

Geben Sie Ihre aktuelle PIN Nummer (Start-PIN) ein und die von Ihnen gewünschte neue PIN in die nächsten beiden Felder.

Anschließend klicken Sie auf "Eingabe prüfen".

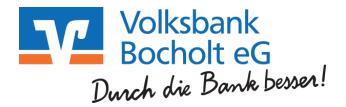

# Erst-PIN-Änderung

| Aktuelle PIN:          | ••••• |
|------------------------|-------|
| Gewünschte neue PIN:   | ••••• |
| Wiederholung neue PIN: | ••••• |

TAN-Eingabe durch Farbcode-Erkennung (Sm@rt-TAN photo)

- 1. Stecken Sie Ihre Chipkarte in den TAN-Generator und drücken "Scan".
- Halten Sie den TAN-Generator so vor die Farbcode-Grafik, dass der Farbcode in der Anzeige vollständig angezeigt wird.
- 3. Prüfen Sie die Anzeige auf dem Leserdisplay und drücken "OK".
- Bitte beachten: Überprüfen Sie die Anzeige des TAN-Generators immer anhand der Original-Transaktions-Daten - z.B. einer Rechnung.

|     |   | <br>  |   |     |
|-----|---|-------|---|-----|
|     |   |       |   | ••• |
|     |   |       |   |     |
|     |   |       | • |     |
|     |   |       |   |     |
|     |   |       |   |     |
|     |   | · · · |   |     |
| ••• |   | <br>  |   |     |
|     |   |       |   |     |
|     |   |       |   |     |
|     |   |       |   |     |
| ÷   | • |       |   | •   |
|     |   |       |   |     |
| 100 |   |       |   |     |
|     | • |       |   | • • |

- + TAN-Eingabe durch optische Erkennung (animierte Grafik)
- + TAN-Eingabe durch manuelle Erfassung

| Bitte geben Sie die auf Ihrem TAN-Generator angezeigte TAN | l ein: OK            |
|------------------------------------------------------------|----------------------|
|                                                            |                      |
|                                                            | Eingaben korrigieren |

Die Änderung der PIN muss mit einer TAN-Nummer bestätigt werden (siehe Bild oben).

### Information zu: Erst-PIN-Änderung

Sie haben Ihre PIN erfolgreich geändert, aus Sicherheitsgründen ist nun eine erneute Anmeldung erforderlich.

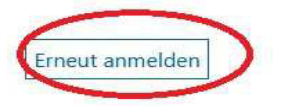

Die PIN-Änderung war erfolgreich!!

Klicken Sie auf "Erneut anmelden" und loggen sich erneut ein.

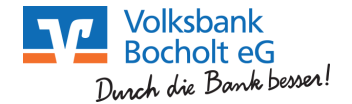

### Alternativ zum VR-NetKey empfehlen wir Ihnen sich einen ALIAS (freiwählbaren Benutzernamen) für die Anmeldung in der Online-Filiale zu vergeben.

| Übersicht Umsatzan | zeige Zahlungsaufträge Finanzi | manager Angebot <u>Service</u> | ) |
|--------------------|--------------------------------|--------------------------------|---|
| Service            |                                |                                | × |
| Online-Banking     | Konten und Verträge            | Weitere Services               |   |
| TAN-Verwaltung     | > Persönliche Daten            | > Handy laden                  |   |
| DIN indern         | > Kartenbestellung             | > Kwitt                        |   |
| Alias              | > Online-Verträge              |                                |   |
| My eBanking        |                                |                                |   |

Klicken Sie auf den Reiter "Service" und dann auf "Alias". In der folgenden Maske vergeben Sie Ihren Alias.

Wir empfehlen Ihnen einen eindeutigen und einmaligen ALIAS zu vergeben. Zum Beispiel Ihre E-Mailadresse.

Max.Mustermann@provider.de